## Hvordan man åbner yubio på iPad – metode 1

- 1. Download yubio til din computer ved at aktivere downloadlinket
- 2. Opret en dropbox det er gratis via <u>www.dropbox.com</u>
- 3. Overfør den downloadede PDF til en mappe i din dropbox.
- 4. Download dropbox-appen til din iPad fra AppStore. Den er gratis.
- 5. Åbn dropbox-appen på din iPad og download yubio.
- 6. Vælg "Åbn" og vælg det program, du ønsker at åbne yubio i.

Vi anbefaler at downloade GoodReader til iPad. Denne kan købes i AppStore. Du kan også vælge at åbne i Acrobat Reader. Den er gratis fra AppStore.

## Hvordan man åbner yubio på iPad – metode 2

Hent og åben GoodReader - vælg Connect - dernæst Enter URL

| iPad 🗢                                                      | 21.27                       |                    | 58 % 🖛 🔿                |
|-------------------------------------------------------------|-----------------------------|--------------------|-------------------------|
| <b>Downloads</b> (0)<br>(no backing up to iTunes or iCloud) | >                           | Q P +              | ed Connect Manage Files |
| Library (2)<br>28/03/2014 11.12                             | Enter URL to download       | Browse the Web     | Enter URL               |
|                                                             | ereksemplar%202014.pdf?dl=1 | Downloads          |                         |
|                                                             | Cancel OK                   |                    |                         |
|                                                             |                             | Remote Sync        |                         |
|                                                             |                             |                    |                         |
|                                                             |                             | Compositio Company | Add Extla               |
| Q W E R T                                                   | Y U I                       | ΟΡ                 | Å 🔇                     |
| A S D F                                                     | G H J K                     | L Æ                | Øretur                  |
|                                                             | V B N                       | Μ,.                |                         |
| .?123 :                                                     | /                           | .dk .1             | ?123                    |

Kopier linket til download af Yubio ind i tekstfeltet på vinduet der kommer frem og vælg OK

Den valgte udgave af Yubio hentes nu, og lægges under Downloads

| iPad 秺 21.28                                           |                                                                                           |                              |           |           |                  |                  | 58 % 💷        |  |  |  |
|--------------------------------------------------------|-------------------------------------------------------------------------------------------|------------------------------|-----------|-----------|------------------|------------------|---------------|--|--|--|
| Downloads                                              |                                                                                           |                              |           |           |                  |                  | •             |  |  |  |
| yubio - SPORT - Lærereksemplar 2014.pdf<br>i dag 21.28 | 19,4 MB                                                                                   | Q<br>Find                    | Recents   | 7<br>Sta  | <b>★</b><br>rred | Connect          | Manage Files  |  |  |  |
|                                                        |                                                                                           |                              | Browse th | ne Web    | Q                | Enter UF         | RL            |  |  |  |
|                                                        |                                                                                           | Downloa                      | ads       | Ċ         | , s              |                  | Clear All     |  |  |  |
|                                                        | yubio - SPORT - Lærerekse (19,4<br>https://dl.dropboxusercontent.com/u/155488<br>Finished |                              |           |           |                  |                  |               |  |  |  |
|                                                        |                                                                                           | Remote                       | Sync      |           |                  |                  |               |  |  |  |
|                                                        |                                                                                           |                              |           |           |                  |                  |               |  |  |  |
|                                                        |                                                                                           | Connect                      | to Serve  | rs        |                  | Add              | Edit          |  |  |  |
|                                                        |                                                                                           | Known S                      | Servers:  |           |                  |                  |               |  |  |  |
|                                                        |                                                                                           | Servers Found via WiFi:      |           |           |                  |                  |               |  |  |  |
|                                                        |                                                                                           | reload list of local servers |           |           |                  |                  |               |  |  |  |
|                                                        |                                                                                           |                              |           |           |                  |                  |               |  |  |  |
|                                                        |                                                                                           |                              |           |           |                  |                  |               |  |  |  |
|                                                        |                                                                                           |                              |           |           |                  |                  |               |  |  |  |
|                                                        |                                                                                           |                              |           |           |                  |                  |               |  |  |  |
|                                                        |                                                                                           |                              |           |           |                  |                  |               |  |  |  |
|                                                        |                                                                                           | WiFi                         | Settings  | ?<br>Help |                  | <b>O</b><br>Sync | C<br>Rotation |  |  |  |

Ønsker du at flytte Yubio til en anden folder, trykkes på værktøjerne til højre for titlen på dokumentet, se ovenfor.

Tryk på *Move* og vælg den ønskede folder:

| iPad ᅙ                                        |              | 21.28               |                |            |              |                  | 58 % 💷       |  |
|-----------------------------------------------|--------------|---------------------|----------------|------------|--------------|------------------|--------------|--|
| Downloads                                     |              | My Documents        | Cancel         |            |              |                  | -            |  |
| yubio - SPORT - Lærereksemplar<br>i dag 21.28 | Downloads    |                     | >              | 8          | ★<br>Starred | Connect          | Manage Files |  |
|                                               | lnbox        |                     | >              |            |              |                  |              |  |
|                                               | Library      |                     | >              | Select All |              | Des              | Deselect All |  |
|                                               |              |                     |                | 1          | Move         |                  | E-Mail       |  |
|                                               |              |                     |                | 5          | Rename       |                  | Zip          |  |
|                                               |              |                     |                | ☆          | Star         | A                | Protect      |  |
|                                               |              |                     |                |            |              | Ð                | Link         |  |
|                                               |              |                     |                |            |              |                  | Flatten Copy |  |
|                                               |              |                     |                | Ð          | New TXT      |                  |              |  |
|                                               |              |                     |                |            | ~            | Done             |              |  |
|                                               | New Folder N | love 1 item here ar | nd open folder |            |              |                  |              |  |
|                                               |              |                     |                | ?<br>Help  |              | <b>G</b><br>Sync | Rotation     |  |

Og vælg Move 1 item here

Herefter er Yubio tilgængelig i den ønskede folder i GoodReader

| iPad 🗢 21.29                                                |         |             |                      |           |                    |                  | 57 % 💷               |
|-------------------------------------------------------------|---------|-------------|----------------------|-----------|--------------------|------------------|----------------------|
| My Documents                                                |         |             |                      |           |                    |                  |                      |
| <b>Downloads</b> (0)<br>(no backing up to iTunes or iCloud) | >       | Q<br>Find   | Recents              | SI        | ★<br>tarred        | Connect          | Manage Files         |
| Library (2)<br>28/03/2014 11.12                             | >       |             |                      |           |                    |                  |                      |
| yubio - SPORT - Lærereksemplar 2014.pdf<br>i dag 21.28      | 19,4 MB |             |                      |           |                    |                  |                      |
|                                                             |         |             |                      |           |                    |                  |                      |
|                                                             |         |             |                      |           |                    |                  |                      |
|                                                             |         |             |                      |           |                    |                  |                      |
|                                                             |         |             |                      |           |                    |                  |                      |
|                                                             |         | 🧑 Imp       | oort Photos          |           |                    |                  |                      |
|                                                             |         | <b>□</b> Ne | w Folder             | 1         | New TXT            |                  |                      |
|                                                             |         | Delete      |                      |           |                    |                  |                      |
|                                                             |         |             |                      |           |                    |                  |                      |
|                                                             |         | (îr<br>WiFi | <b>C</b><br>Settings | ?<br>Help | Back to<br>Reading | <b>C</b><br>Sync | <b>C</b><br>Rotation |